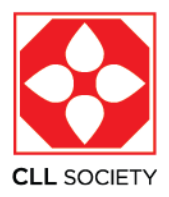

## Instructions for Setting CLL Society as Your Designated Charity on AmazonSmile

CLL Society's unique AmazonSmile URL is: https://smile.amazon.com/ch/46-4131354

If you follow this link, a pop-up box will appear on your screen asking if you would like to designate CLL Society as the charity you support with your AmazonSmile purchases.

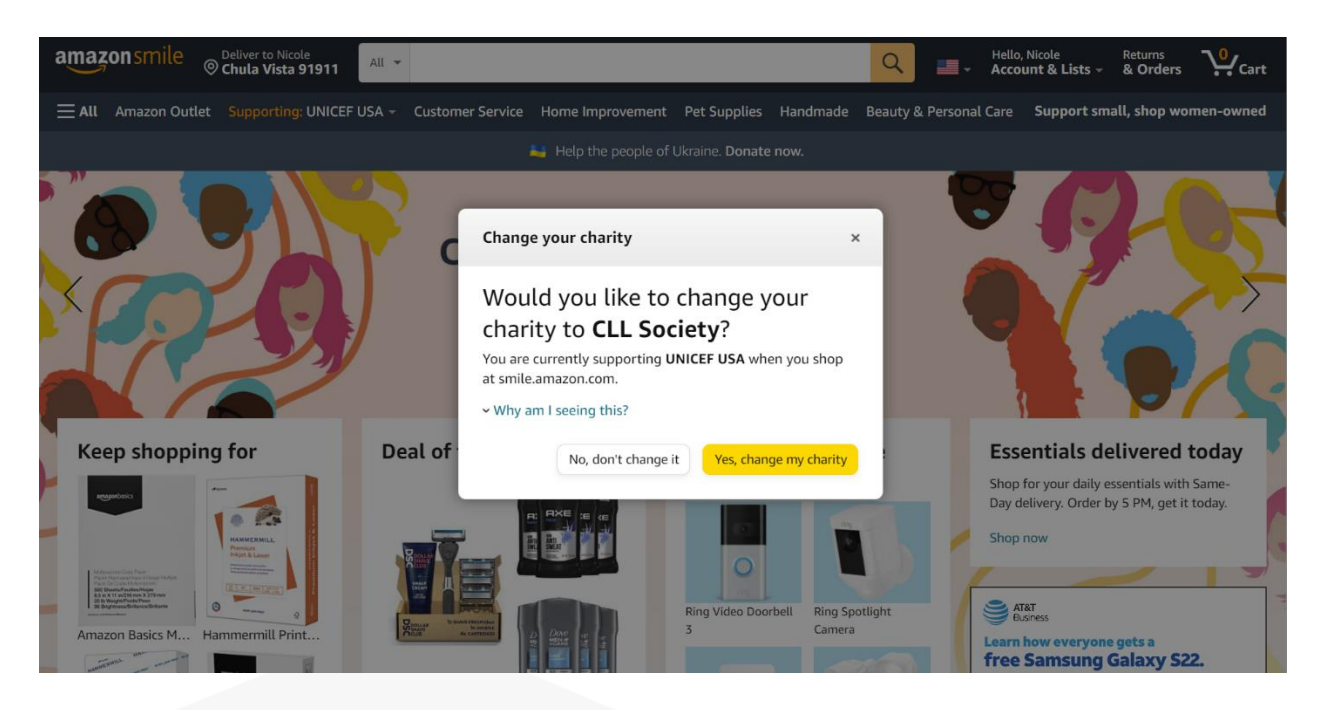

Click on "Yes, change my charity" to start supporting CLL Society.

If the pop-up box does not appear when you follow the above link, this means you already have CLL Society selected as the charity you are supporting.

To double check that you really are supporting CLL Society, look in the top left-hand corner of the screen. Next to the yellow/orange text "Supporting" it should say "CLL Society".

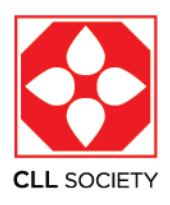

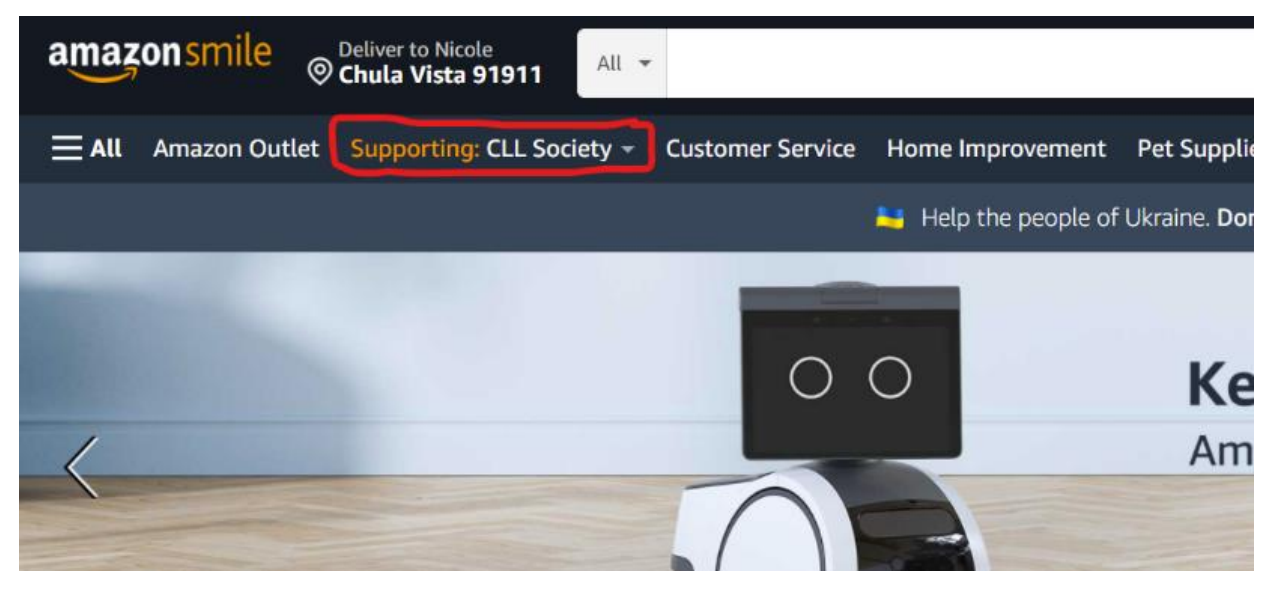

If it does not say CLL Society, click on the word "Supporting" and under "Your current charity" on the right-hand side of the screen select "Change charity".

| amazonsmile Ochula Vista 91911                                                                                                    | Account & Lists - & Orders                                                                                                    |  |  |  |  |
|----------------------------------------------------------------------------------------------------|----------------------------------------------------------------------------------------------------|--|--|--|--|
| <b>≡ All</b> Amazon Outlet Supporting: UNICEF USA - Customer Service Home Improvement Pet Supplies                                                                                                    | Handmade Beauty & Personal Care Support small, shop women-owned                                                                                                    |  |  |  |  |
| Your AmazonSmile Impact Your orders that have supported charity Remember, only purchases at smile.amazon.com or through AmazonSmile activated in the Amazon Shopping any will support your selected charity | Your current charity                                                                                                    |  |  |  |  |
| Your total orders 2 orde                                                                                                    | UNICEF USA<br>Location: New York, NY   Year Founded: 1947<br>Mission: The United Nations Children's Fund<br>(UNICEF) works in more than 190 countries and                                                                                                    |  |  |  |  |
| <b>Every little bit counts</b><br>When millions of supporters shop at AmazonSmile, charitable donations quickly add up.                                                                                     | territories to put children first. UNICEF has helped<br>save more children's lives than any other<br>humanitarian organization, by providing health<br>care and immunizations, safe water and sanitation,<br>nutrition, education, emergency relief and more. |  |  |  |  |
| You have generated \$0.2<br>as of March 28, 2                                                                                                    | <ul> <li>Gritter GSA supports UNICEr's Work through<br/>fundraising, advocacy and education in the United<br/>States. Together, we are working toward the day<br/>when no children die from</li> </ul>                                                        |  |  |  |  |
| Your current charity<br>UNICEF USA Once you generate a donation for<br>charity, you'll see the amount the                                                                                                   | Programs: Health & Immunization, Nutrition,<br>Water & Sanitation, Education, Emergencies,<br>Protection                                                                                                    |  |  |  |  |

In the search box type "CLL Society" and click "search".

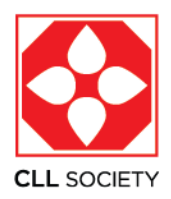

| amaz  | onsmile                               | Deliver to Nicole<br>Chula Vista 91911 | All 👻                 |                       |                            |                 |                                            | Q             | -          | Hello,<br><b>Acco</b> i | Nicole<br>u <b>nt &amp; Lists</b> – | Returns<br>& Orders |
|-------|---------------------------------------|----------------------------------------|-----------------------|-----------------------|----------------------------|-----------------|--------------------------------------------|---------------|------------|-------------------------|-------------------------------------|---------------------|
| ≡ All | Amazon Outle                          | t Supporting: UNICE                    | F USA 👻               | Customer Service      | Home Improvement           | Pet Supplies    | Handmade                                   | Beauty 8      | & Personal | Care                    | Support sm                          | all, shop wo        |
|       |                                       | Your Account › Cha                     | inge You              | ır Charity            |                            |                 |                                            |               |            |                         |                                     |                     |
|       | Choose one of our spotlight charities |                                        |                       |                       |                            |                 |                                            |               |            |                         |                                     |                     |
|       |                                       |                                        | Wom                   | omen Who Code         |                            |                 |                                            | CODE Wor      | nen Who C  | ode                     |                                     |                     |
|       |                                       |                                        | Women t               | Who Code is an interr | national nonprofit dedicat | ed to inspiring |                                            | anstant Girls | start      |                         |                                     |                     |
|       |                                       | Select                                 | Select Women Who Code |                       |                            |                 | Latin                                      | nitas         |            |                         |                                     |                     |
|       |                                       | Select                                 |                       |                       |                            |                 | BLACK<br>GIALS<br>CODE<br>Black Girls Code |               |            |                         |                                     |                     |
|       |                                       |                                        |                       |                       |                            |                 |                                            |               | CEF        |                         |                                     |                     |
|       |                                       |                                        |                       |                       |                            |                 |                                            |               |            |                         |                                     |                     |
|       |                                       | Or pick you                            | r <mark>own</mark>    | charitable            | organization               |                 |                                            |               | ~          |                         |                                     |                     |
|       |                                       | CLL Society                            |                       |                       |                            |                 |                                            |               |            | 9                       | Search                              |                     |
|       |                                       |                                        |                       |                       |                            |                 |                                            |               |            |                         |                                     |                     |

Find CLL Society in the list of options and click "Select".

| Your Account - Change Your Charity - Search Results                                                                                                    | Spotli     | Spotlight Charities    |                             |        |  |  |  |
|----------------------------------------------------------------------------------------------------|------------|------------------------|-----------------------------|--------|--|--|--|
| Choose from almost a million charities, schools, and other nonprofits. We will reach<br>organization you select to ensure it is ready to accept donations from Amazon.           | out to the | CODE.                  | Women Who Code<br>About ~   | Select |  |  |  |
| All  CLL Society Showing 1-2 of 2 Results Society                                                                                                    | Search     | girlstart              | <b>Girlstart</b><br>About ~ | Select |  |  |  |
| CLL Society<br>Olathe, KS   Health Support Services                                                                                                    | Select     | Latiřítas              | <b>Latinitas</b><br>About ~ | Select |  |  |  |
| CLL Society is an inclusive, patient-centric, physician-curated nonprofit See more                                                                                               | •          | BLACH<br>GIALS<br>CODE | Black Girls Code            |        |  |  |  |
| National Council Of Jewish Women, New York Section<br>New York, NY   Human Service Organizations<br>National Council of Jewish Women New York Section (NCJW NY) is a gr See more | Select     | unicef @               | UNICEF<br>About ~           | Select |  |  |  |
| $\leftarrow$ Previous <b>1</b> Next $\rightarrow$                                                                                                    |            |                        |                             |        |  |  |  |
|                                                                                                    |            |                        |                             |        |  |  |  |

You should receive a notification that says, "You have changed your charity to CLL Society". You should also see "CLL Society" listed next to the yellow/orange text "Supporting".

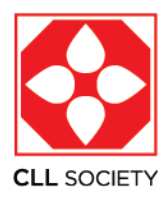

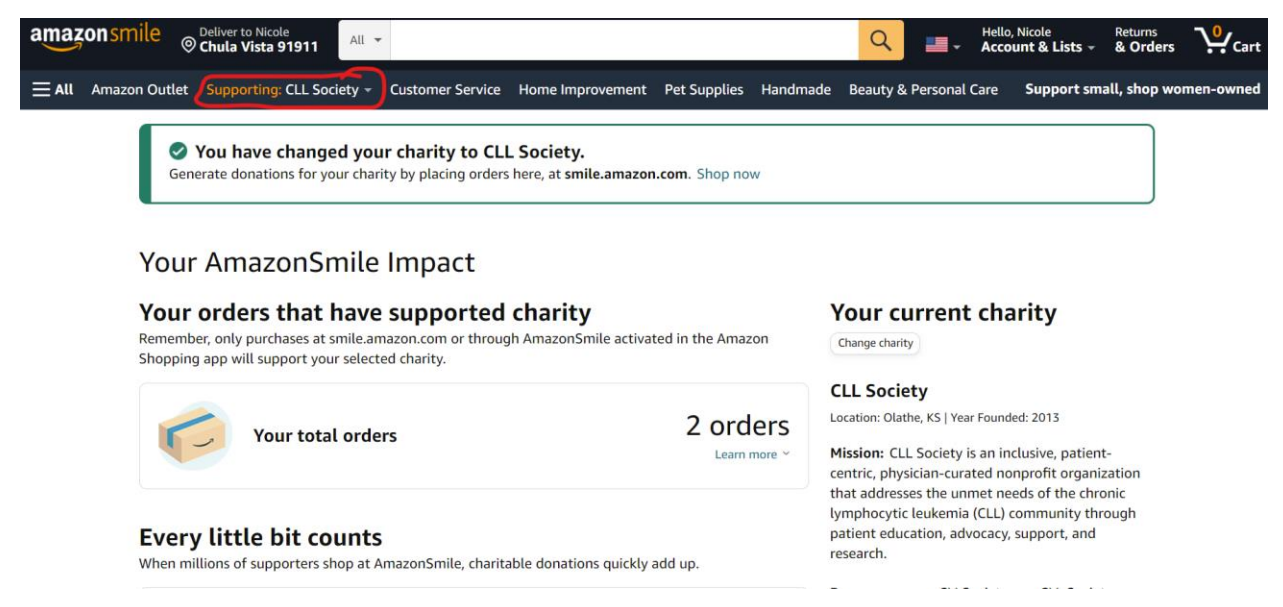

Thank you for your dedicated support of CLL Society!